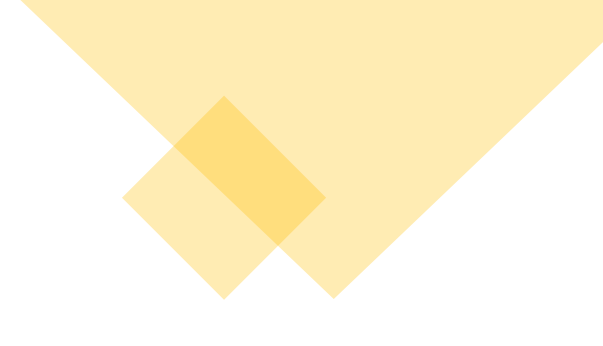

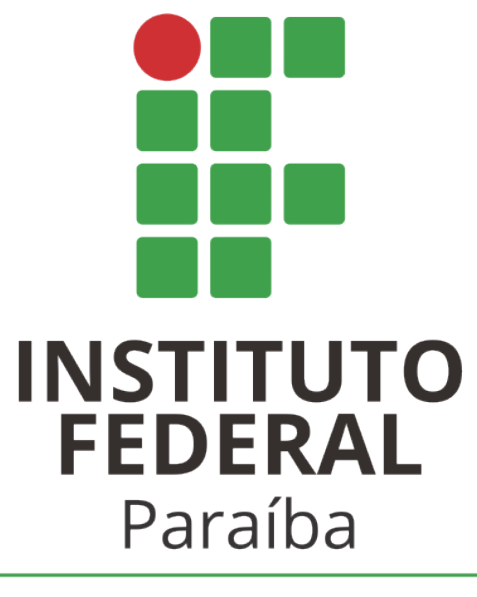

Campus Cabedelo

**Orientações sobre** como obter o **Certificado** Nacional de Vacinação Covid-19

a) Acesse o link: https://conectesus.sau de.gov.br/home

b) Clique em "Cidadão"

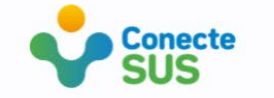

### Plataforma de saúde para o cidadão, profissionais e gestores de saúde.

Sistema Único de Saúde Brasileiro

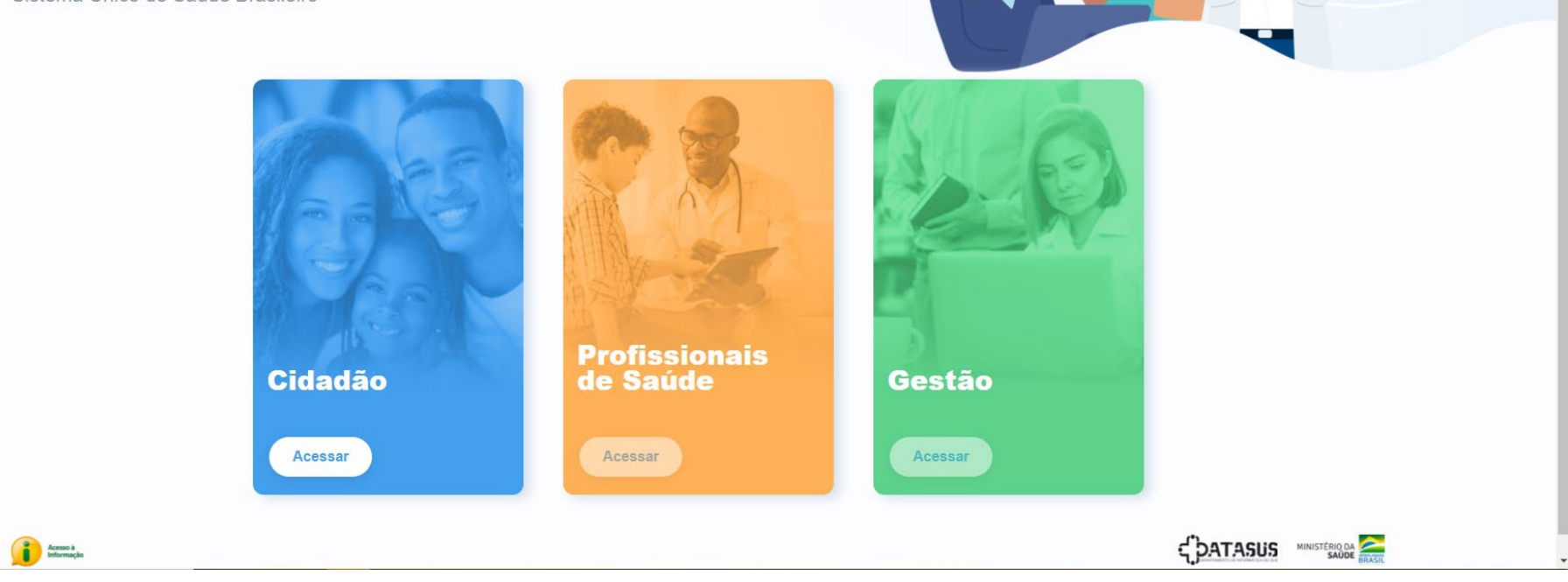

🔤 🏡 💽 🏞 🚷

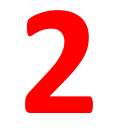

a) Clique em
"Próximo" até o fim da
descrição sobre o
Conecte SUS.

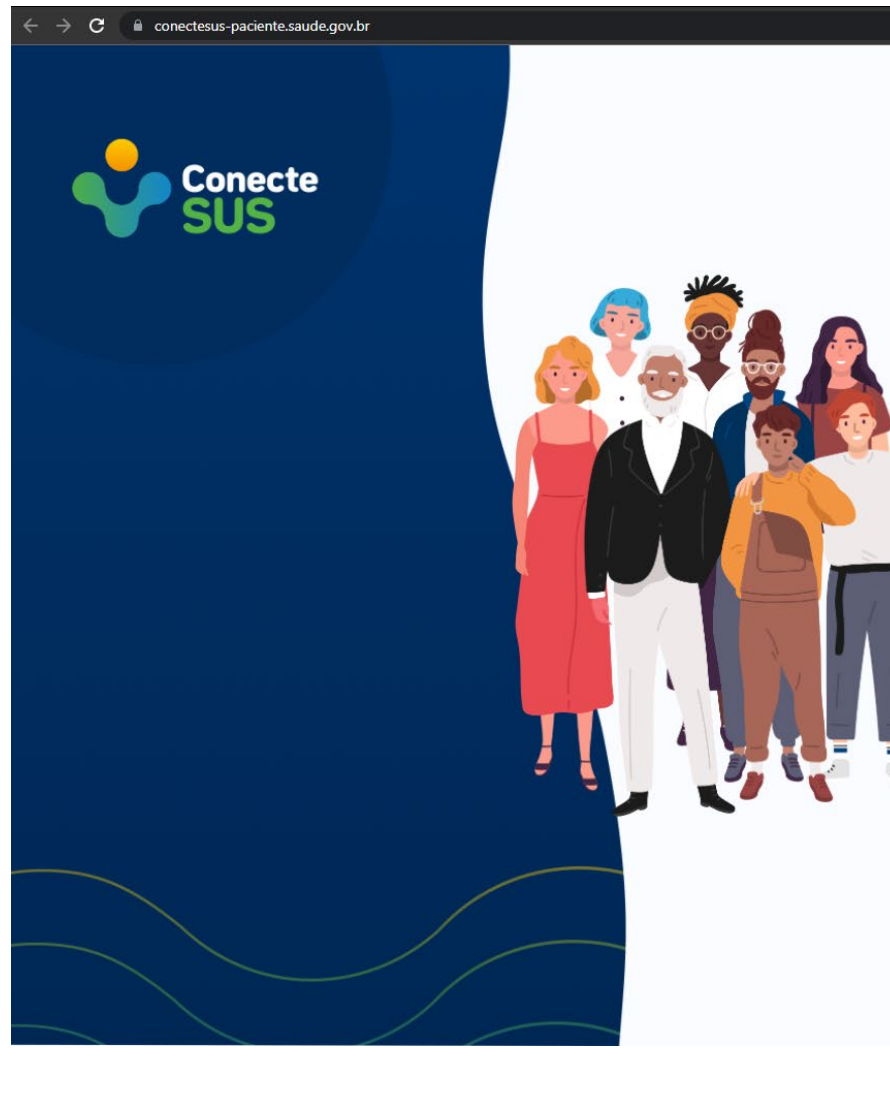

#### Olá, Seja bem-vindo!

O Conecte SUS está de visual novo. A plataforma oficial de comunicação entre o cidadão e o SUS foi reformulada.

| n       | D. J. |
|---------|-------|
| Proximo | Pula  |
|         |       |

년 🗟 ☆ 💽 🌧 🏀 :

### a) Clique em "Entrar com Gov.br".

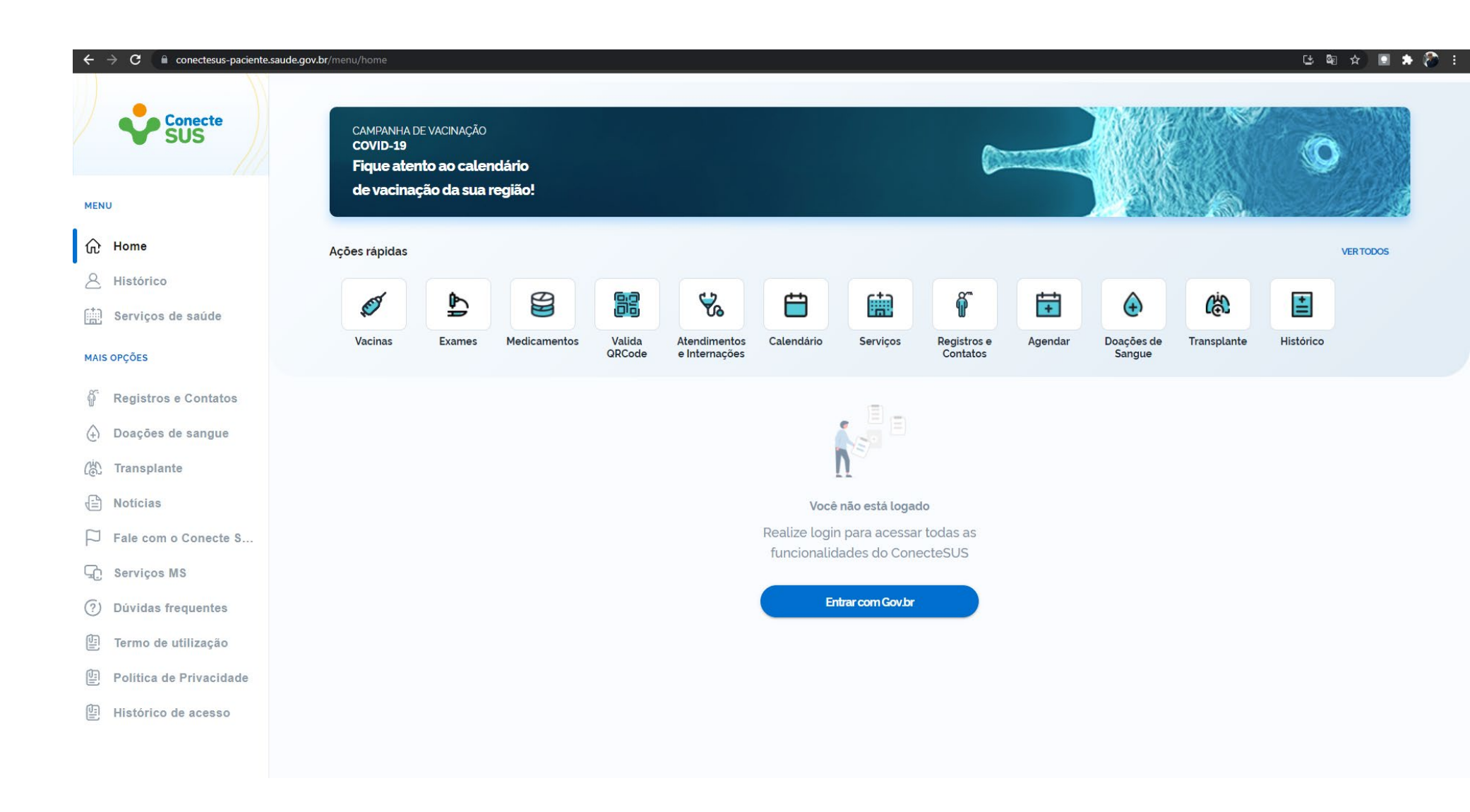

### gov.br

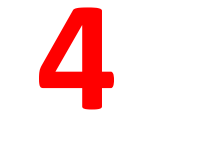

a) Faça o "Login".

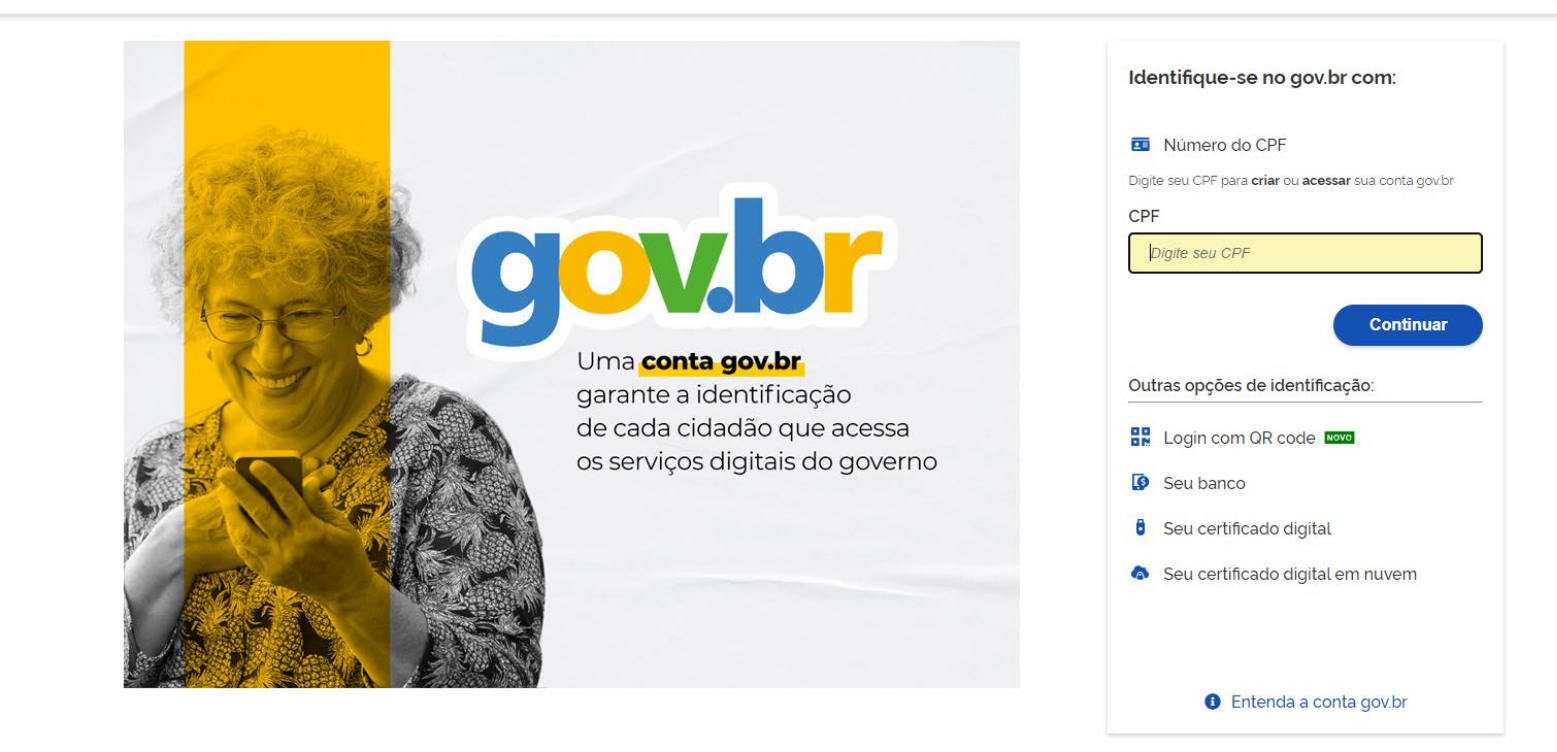

a) Uma vez logado, clique em "Vacinas".

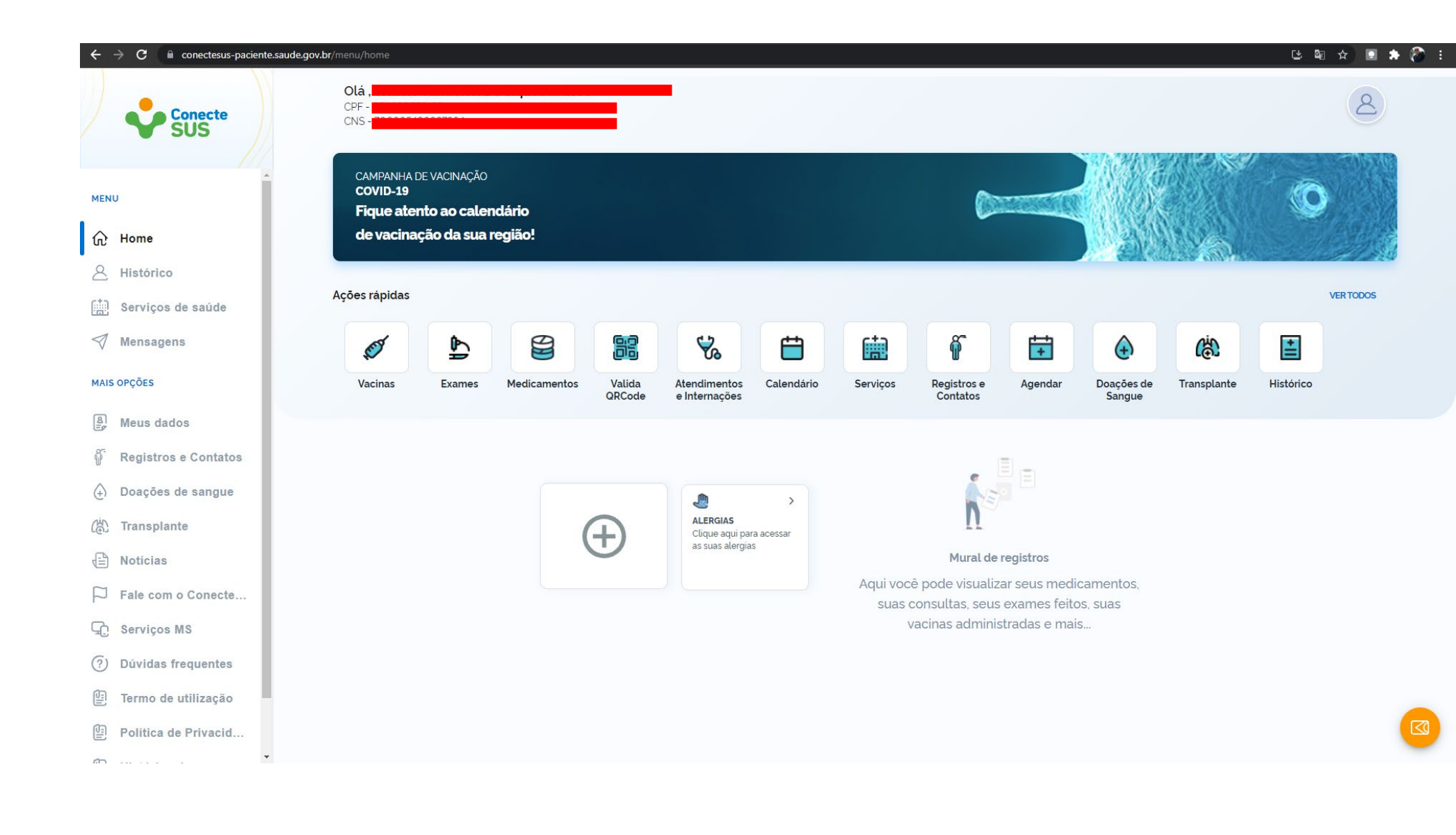

a) Aparecerá esse popup.

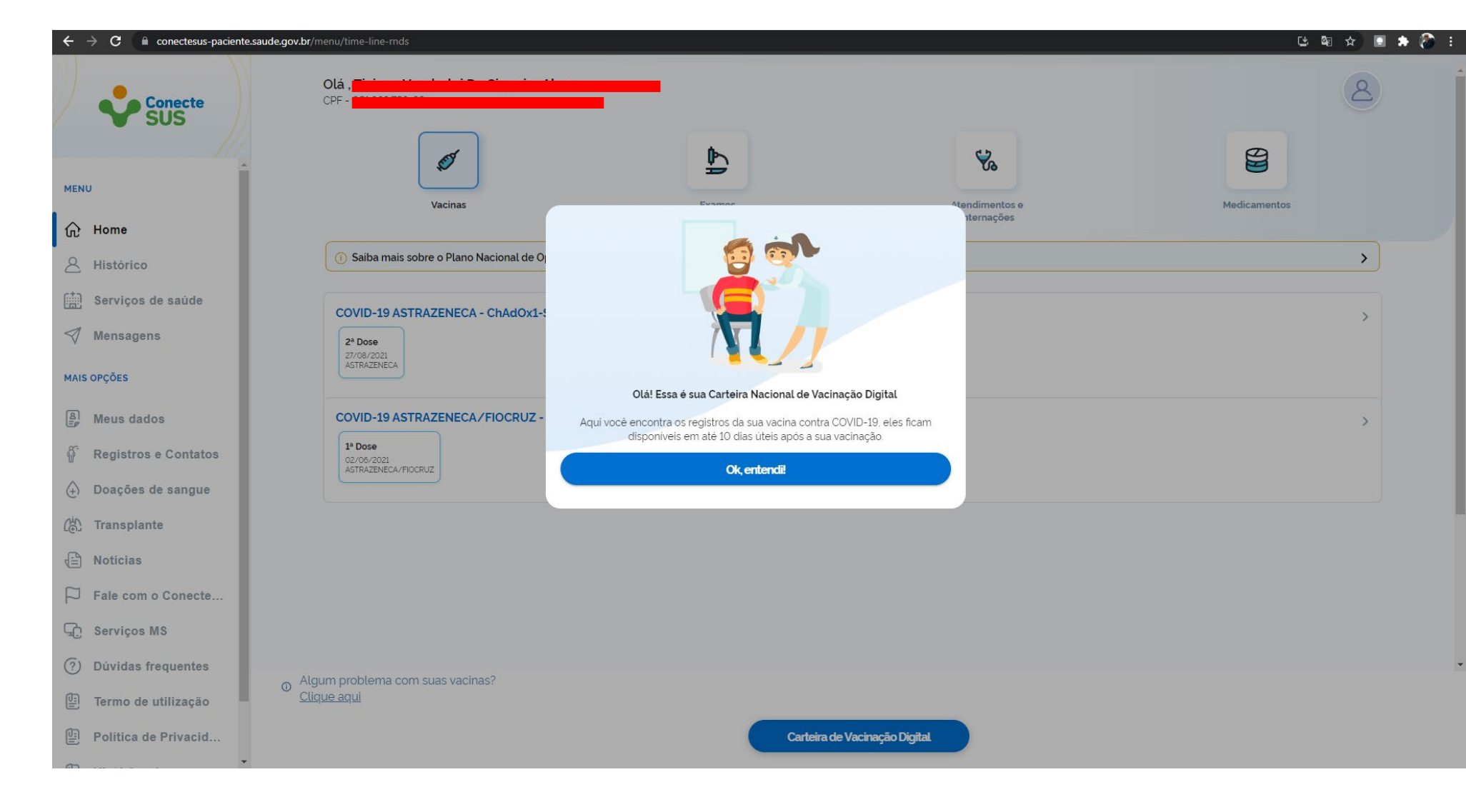

a) Agora, clique em
"Certificado Nacional
de Vacinação Covid19".

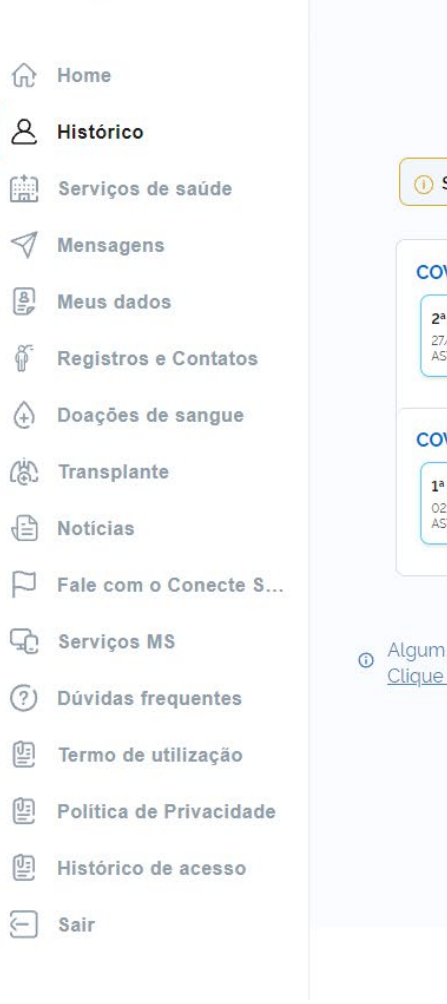

Conecte

| Vacinas                                      | Exames                              | Atendimentos e                     | Medicamentos |
|----------------------------------------------|-------------------------------------|------------------------------------|--------------|
| ① Saiba mais sobre o Plano Nacio             | onal de Operacionalização da Vacina | Internações<br>ção contra Covid-19 |              |
| COVID-19 ASTRAZENECA - Ch                    | AdOx1-S                             |                                    |              |
| 2ª Dose<br>27/08/2021<br>ASTRAZENECA         |                                     |                                    |              |
| COVID-19 ASTRAZENECA/FIC                     | OCRUZ - COVISHIELD                  |                                    |              |
| 1ª Dose<br>02/06/2021<br>ASTRAZENECA/FIOCRUZ |                                     |                                    |              |
|                                              |                                     |                                    |              |
| lgum problema com suas vacina                | s?                                  |                                    |              |

Carteira de Vacinação Digital

Certificado de Vacinação Covid-19

a) O Conecte SUS irá gerar um documento "Certificado Nacional de Vacinação Covid-19".

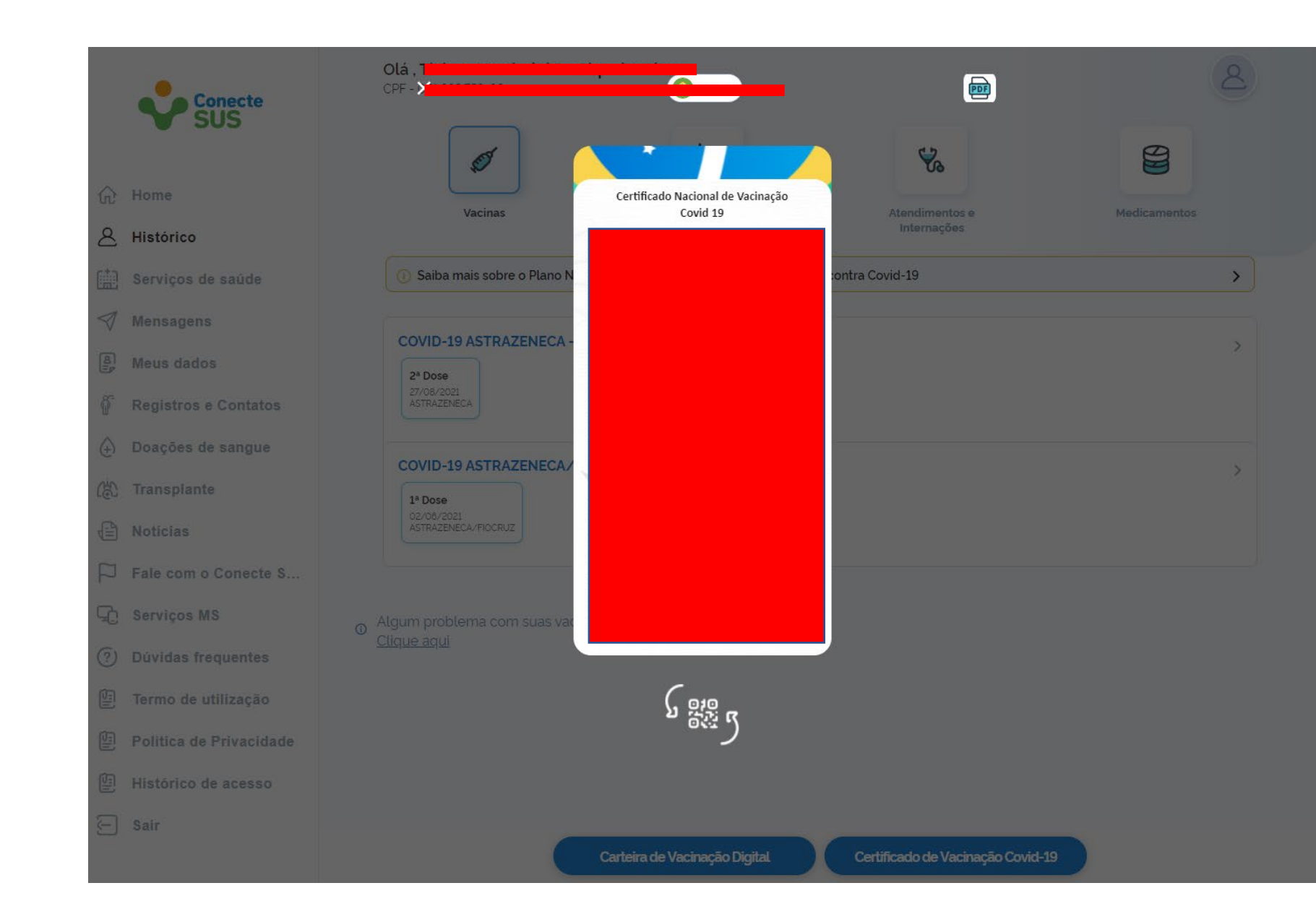

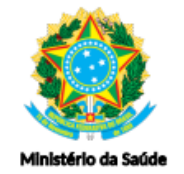

#### Certificado Nacional de Vacinação Covid-19

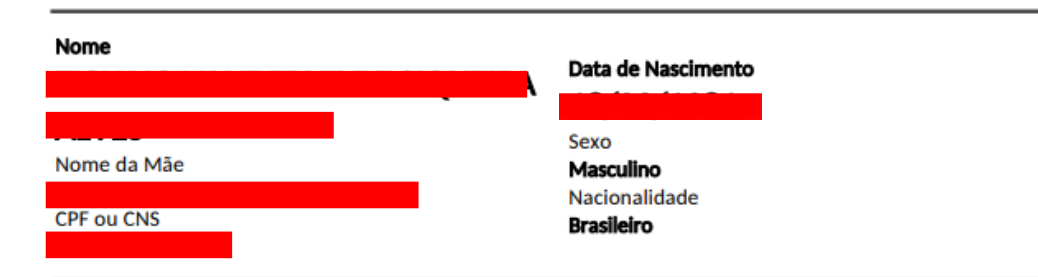

#### Doses administradas

| Data       | Vacina*                      | Fabricante  | Dose | Lote | CNES** |
|------------|------------------------------|-------------|------|------|--------|
| 27/08/2021 | COVID-19 ASTRAZENECA -       | ASTRAZENECA | 2/2  |      |        |
|            | COVID-19 ASTRAZENECA/FIOCRUZ | ASTRAZENECA |      |      |        |
| 02/06/2021 | - COVISHIELD                 | /FIOCRUZ    | 1/2  |      |        |

\* O nome da vacina é apresentado a partir da informação do Nome da Profilaxia, Fabricante/Detentor da Licença - Nome comercial do produto.

\*\* CNES se refere ao número do Cadastro Nacional de estabelecimentos de Saúde onde a vacina foi administrada.

CNES 2342235: CENTRO MUNICIPAL DE REFERENCIA EM SAUDE LEONARD MOZART - CABEDELO/PB CNES 2342170: HOSPITAL E MATERNIDADE MUNICIPAL PE ALFREDO BARBOSA - CABEDELO/PB

#### Certificado emitido às 18:40 em 21/10/2021

Este certificado é expedido gratuitamente pelo Conecte SUS e as informações são provenientes da Rede Nacional de Dados em Saúde – DATASUS/Ministério da Saúde.

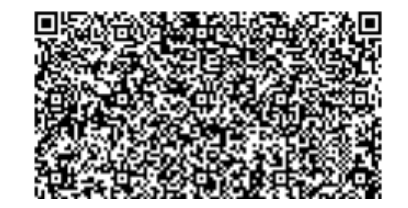

# 9

a) Clique no ícone do
PDF. Será baixado um
arquivo relativo ao
Certificado Nacional
de Vacinação Covid19.